# MUNIS Correcting Rejected Invoices Hampton City Schools Cheat Sheet

#### Go to Invoice Entry.

Select Browse to find your batch.

Double Click on batch to open.

| $\leftrightarrow$ $\rightarrow$ C $($ https://munisapp.hampton.k12.va.us/gaswaprod/ua/r/mug | wc/apinvent                                                                                                    | (                |
|---------------------------------------------------------------------------------------------|----------------------------------------------------------------------------------------------------|------------------|
| 🔅 Invoice Entry [Hamp                                                                       | ton City Schools, VA]                                                                                                    | <b>\$</b> 6      |
| Back Search Browse Outpu                                                                    | Image: Save Image: Save Imag                                                                                                    | 0<br>Output Post |
| Batch Information                                                                           |                                                                                                    |                  |
| Batch *                                                                                     | 36                                                                                                    |                  |
| Effective date *<br>Year/Period *                                                           | 04/08/2019     Image: Constraint of the second second sec |                  |
| Fund *                                                                                      | 50 School Operating Fund                                                                                                    |                  |
| Cash account *                                                                              | 50-5510-9-906-000-61310-02200-0000000-                                                                                                    | Milea            |
| Warrant<br>Due date                                                                         | 05/08/2019                                                                                                    |                  |
| Invoice count                                                                               | 1                                                                                                    |                  |
| Amount total                                                                                | 71.49                                                                                                    |                  |

#### Select Resume

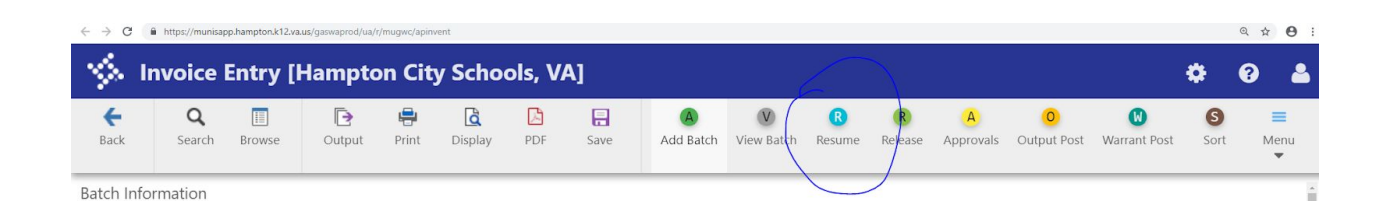

#### Select Update

## Change the Status from "Rejected" to "On Hold".

Make your corrections.

|                                            | hhunauch connection and Source | ah                |                          |                           |                 |                                                 |                                        |                         |                                        |
|--------------------------------------------|--------------------------------|-------------------|--------------------------|---------------------------|-----------------|-------------------------------------------------|----------------------------------------|-------------------------|----------------------------------------|
| 🐝 Invoice                                  | Entry [Han                     | npton City        | Schoo                    | ls, VA]                   |                 |                                                 |                                        |                         | ¢ 0 &                                  |
| e Q<br>Back Search                         | Browse /                       | + 設<br>Add Update | X<br>Delete              | Email Schedule            | (1) 🔗<br>Attach | C<br>Change Lines Q                             | Q G<br>uick Entry Group Entry          | P<br>PO Inquiry View    | V E<br>Address Menu                    |
| Contract<br>Vendor *<br>Address<br>Terms   | net 30 days                    | <br>15123<br>1    | Deedra Lyc<br>Deedra L S | lia Smallwood<br>mallwood |                 |                                                 | ,                                      | 711 0                   | Salleon Dr                             |
| Invoice *<br>Gross *                       | TR Feb 20-23, 2                | 2019              | 213.98                   | +1                        |                 | Description<br>Status<br>Voucher                | Beyond School<br>On Hold               | NEW<br>Hours Conference | • Department<br>Work order             |
| Discount date<br>Discount %                | .0                             | Disc bas          | t                        |                           | .00             | Warrant                                         |                                        |                         | Work order task<br>Allocation          |
| Net amount<br>Payment method<br>Check/Wire | Normal                         | +1                | 213.98<br>•              | <b>#</b>                  |                 | Invoice date *<br>Received date *<br>Due date * | 04/08/2019<br>04/08/2019<br>05/08/2019 |                         | Requisition<br>Liq method              |
| ACCOUNTS LIN                               | IE ITEMS                       |                   |                          |                           |                 |                                                 |                                        |                         |                                        |
| Line T Accou                               | unt<br>501-3-650-400-          | 61100-00000-0     | 000000-65                | 018                       | PO              |                                                 | Inv amo<br>213                         | unt 1099 A<br>.98 N     | Description<br>Beyond School Hours Con |
| « <                                        | 1                              | of 1              |                          | > » Line n                | umber           |                                                 |                                        |                         |                                        |

### Select ACCEPT

Go **BACK** to the BATCH HEADER

Select approvals and release into workflow again.

Invoice Entry [Hampton City Schools, VA]

 $\leftrightarrow$   $\rightarrow$  C ( https://munisapp.hampton.k12.va.us/gaswaprod/ua/r/mugwc/apin

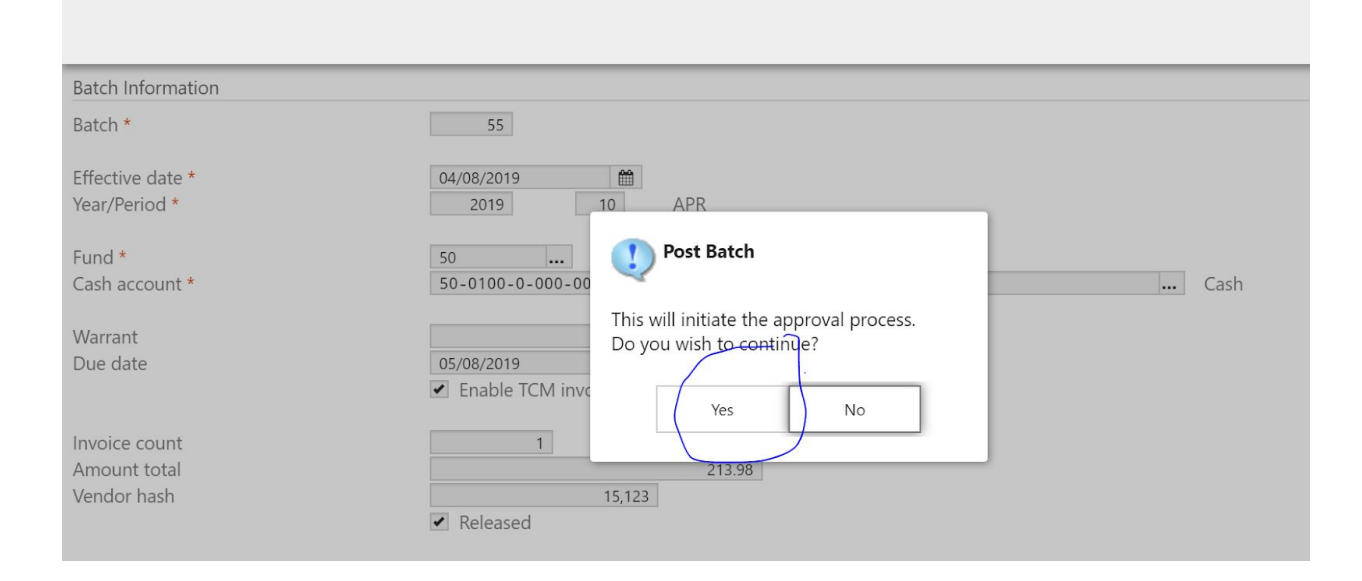